# Elgaronline: ユーザーガイド

#### 1. Elgaronline.com のコンテンツにアクセスするには

<u>Elgaronline</u>で購入したコンテンツは、所属機関の IP アドレス範囲内からアクセスできます。 URL: <u>http://www.elgaronline.com/</u>

## 2. 検索、閲覧、絞り込み

関連性の高い書籍をすばやく簡単に見つけるための、多角的で簡単な検索ツールを提供して います。 右上の'Search' バーにキーワード、フレーズ、または著者名を入力して検索すると、関 連するコンテンツが表示されます。

左側の Refine by フィルターで検索結果を絞り込むことができます。Level (タイトル、チャプ ター/記事)、Type (書籍、雑誌、ハンドブックなど)、Subject (件名)、Date (日付)を指定してくだ さい。

左上の'Search within result'バーに追加のキーワードやフレーズを入力すると、検索結果の中から更に詳しく検索することもできます。

|                                    | Refine by subject                                     |
|------------------------------------|-------------------------------------------------------|
|                                    | <ul> <li>Asian Studies (288)</li> </ul>               |
|                                    | <ul> <li>Business and Management (1,024)</li> </ul>   |
|                                    | <ul> <li>Development Studies (472)</li> </ul>         |
|                                    | <ul> <li>Economics and Finance (2,095)</li> </ul>     |
|                                    | Education (84)                                        |
| <ul> <li>Refine by Type</li> </ul> | <ul> <li>Environment (644)</li> </ul>                 |
| Managraph Back                     | <ul> <li>Geography (166)</li> </ul>                   |
|                                    | Innovation and Technology (383)                       |
|                                    | Law - Academic (1,117)                                |
|                                    | Law -Professional (44)                                |
| Reference & Dictionaries           | <ul> <li>Politics and Public Policy (965)</li> </ul>  |
| Commentaries                       | <ul> <li>Research Methods (75)</li> </ul>             |
| Research Reviews                   | <ul> <li>Social Policy and Sociology (400)</li> </ul> |
|                                    | <ul> <li>Teaching Methods (5)</li> </ul>              |
| Update                             | <ul> <li>Urban and Regional Studies (317)</li> </ul>  |
|                                    |                                                       |

検索結果は Relevance (関連性)の高さの順に表示されますが、Title (タイトル)、Date of Publication (出版日)、Author (著者) で並べ替えることもできます。

| Browse b       | y title               | ;          |                                                                   |        |
|----------------|-----------------------|------------|-------------------------------------------------------------------|--------|
| You are lookin | g at 1 - <sup>.</sup> | 10 of 4,10 | Title - A to Z<br>Title - Z to A                                  | ar All |
| ltems per page | 10 🜩                  | Sort by    | Date - Old to Recent<br>✓ Date - Recent to Old<br>Author - A to Z |        |
|                |                       |            | Author - Z to A                                                   |        |

Refine by Access フィルターで All Accessible content を指定すると、所属機関が購入済みのコン テンツのみが表示されます。これにより、使用可能なチャプター、タイトル、記事を簡単に探 すことができます。

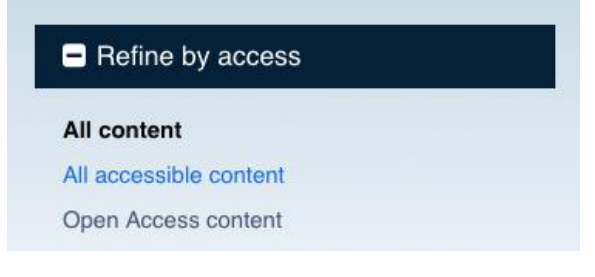

動画もご覧ください。(英語) <u>"Search & Browse" help video (https://youtu.be/r5ZmW7AUrv8)</u>

#### 3. 詳細検索

右上の検索バーの横の Advanced Search (詳細検索) (https://www.elgaronline.com/advancedsearch) をクリックすると詳細検索ページに移動します。特定の条件(著者名、タイトルなど)を組み合わ せて、より詳しい検索が可能です。全文検索、ブール演算子による検索(AND/OR/NOT)、フレー ズ検索(検索したい語句をダブルクォーテーションマーク("")で囲み、完全に一致する語句だけを 検索)、ワイルドカード検索(\*を使用)などを利用できます。2.で説明した方法で検索結果の絞り 込みや並べ替えもできます。

#### 4. 書籍・チャプターを読む

検索結果はタイトル(書籍ごと)とチャプター/記事のレベルで表示されます。タイトルレベル のコンテンツを選ぶと Table of Contents (目次)が表示され、そこからチャプターを選ぶことがで きます。チャプター/記事レベルのコンテンツを選ぶと、チャプターの題名の上に青いバーが表 示されます。このバーはチャプターごとに区切られていて、バーをクリックするとチャプター 間を移動できます。

タイトルによっては表示方法を flowing text (画面サイズに合わせて文章のレイアウトが変化する)か、the original pages (印刷された書籍と同じレイアウト)に切り替えられます。

ダウンロード可能なチャプターには赤いボタンが表示され、個人使用のために PDF をダウン ロードすることができます。

Download PDF (113.2 KB)

## 5. 印刷、引用、共有、Eメール

欲しいコンテンツが見つかったら、仲間と共有したり、個人使用のためにチャプターを印刷 したり、論文に引用するための文献情報が必要になるでしょう。ページの右側に並んでいるア イコンで、そういった機能を利用することができます。

個人向け機能を初めて利用する場合は、ユーザーアカウントを作成する必要があります。ペ ージ上部の'Sign Up'タブをクリックして、必要事項を入力してください。登録は無料です。:

| Sign in to save searches | and organize your favorite content.     | Not registered? 6ign up       |
|--------------------------|-----------------------------------------|-------------------------------|
| <b>Elgar</b> o           | nline The online conte                  | ent platform for<br>ublishing |
| ]                        | Already a member? Sign in<br>First Name |                               |
|                          | Your first name                         |                               |
|                          | Last Name                               |                               |
|                          | Your last name                          |                               |
|                          | Email Address                           |                               |
|                          | Your e-mail address                     |                               |

ユーザーアカウントを作成したら、以下の手順にしたがって個人向け機能を活用してください。

チャプター/記事の画面の右側に並んでいるアイコンから、使いたい機能を選んでクリックしてください。:

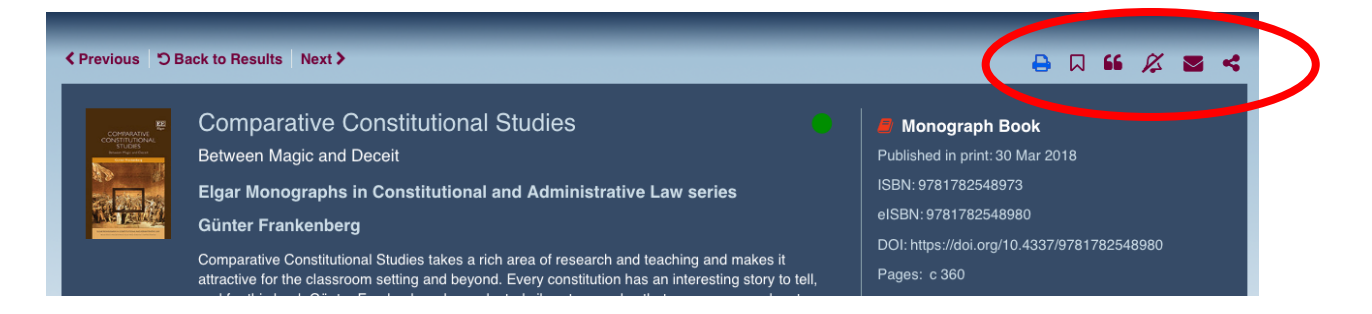

# 印刷:

ツールバーの'Print'(印刷)アイコン(➡)をクリックすると印刷用のページが開きます。お使い のブラウザの印刷メニューで必要に応じて設定を調整して印刷してください。:

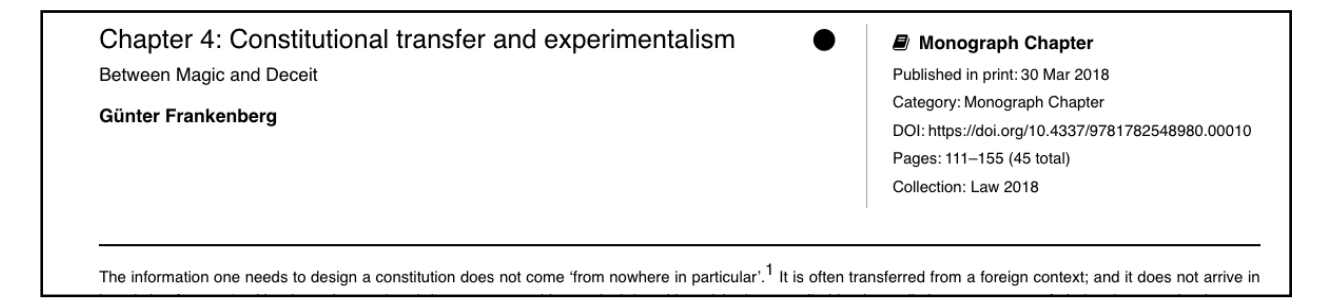

印刷用ページには、記事内のすべての内容(見出し、表、図、参考文献など)が含まれます。

# 保存:

チャプターや記事に独自のタグをつけて、研究に役立つコンテンツをまとめておくことがで きます。コンテンツを保存するには 'Save' (ブックマーク)アイコン(风)をクリックして、タグの 名前を入力してください。:

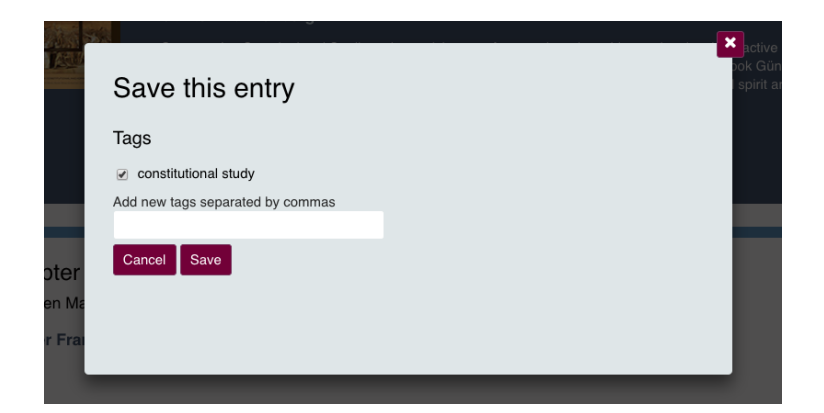

保存したコンテンツの一覧は、ページ右上の Search バーの下にある'My Content' タブをクリッ クすると表示されます。:

|                     | My Content (5)      | My Searches (0) |
|---------------------|---------------------|-----------------|
|                     | Saved entries       | (1)             |
|                     | Constitutional trar | nsfe 🗙          |
| lonograph Bo        | Recently viewe      | ed (4)          |
| shed in print: 30 M | Constitutional tran | nsfe 🎝          |
| 0701700540070       |                     |                 |

Saved Entries からコンテンツを削除したいときは、一覧の横の'x'をクリックするか、削除した いチャプターのウェブページでもう一度 'Save' アイコン(风)をクリックしてください。

## 文献情報のエクスポート:

関連する記事を速く正確に引用できることは、どのような研究においても大事な要素の一つ です。Elgaronline では、使いやすく効率的なツールにより、必要な文献情報を様々な方法や形式 で簡単にエクスポートできるようにしました。'Citation' (文献情報)アイコン(55)をクリックする と、そのチャプターの文献情報を以下の形式でプレビューできます: APA, MLA, Chicago, Harvard

| Preview Citati      | on      |                                             |
|---------------------|---------|---------------------------------------------|
|                     | APA     |                                             |
| Preview citation il | ✓ MLA   | 🕅 Download                                  |
|                     | Chicago |                                             |
| Frankenberg Gü      | Harvard | anal transfer and experimentalism"          |
| Comparative Con     | 414     | udia Chaltasham UK. Edward Elass Dublishing |

使用したい形式を選んで'Download'ボタンをクリックすると、文献情報が自動的に Word の新 規文書に貼り付けられます。ここからご自分の論文に簡単にコピー&ペーストできます。

文献情報を様々なサービスにエクスポートすることもできます。:

| 🚣 .ris   | 📥 .bib | 📩 .enw  |
|----------|--------|---------|
| ProCite  | BibTeX | EndNote |
| RefWorks | Zotero |         |

お使いの文献情報管理用ソフトウェア名をクリックすると、文献情報をそのソフトウェアに 合った形式でダウンロードして、簡単に取り込むことができます。

# E メールで共有する

研究仲間が興味を持ちそうなチャプター/記事があったら、'Email'アイコン(**)**をクリックして情報をすばやくシェアできます。

| Send an Email                 |                                                    |
|-------------------------------|----------------------------------------------------|
| Recipient's Email Address     | Subject                                            |
| 1                             | Recommended content from Elgaronline: 'Constitutio |
| Your Email Address            | 🔲 Сору Ме                                          |
| Message (140 character limit) |                                                    |

必要事項を入力して、そのコンテンツを選んだ理由も添えて送ってください。送り先にはチャプター/記事へのリンク付きのメールが届きます。

Recipient's Email Address (送り先アドレス), Subject (件名), Your Email Address (送信元アドレス),

Message (半角 140 文字/全角 70 文字まで)

送信元アドレスに CC を送りたいときは'Copy Me' にチェックを入れてください。

Your friend has sent you a link to the following content, 'Constitutional transfer and experimentalism : Comparative Constitutional Studies', from the Elgaronline website.

See it at: <u>https://www.elgaronline.com/view/9781782548973/13\_chapter4.xhtml?p=</u> emailAEYMLAS23QsQ2&d=/9781782548973/13\_chapter4.xhtml

# 他の形式で共有する

E メールの他に、Facebook、Twitter、Pinterest、Google+、LinkedIn などでコンテンツをシェア できます。'Share' (シェア) アイコン(≪)をクリックすると、利用可能なサービスが表示されま す。:

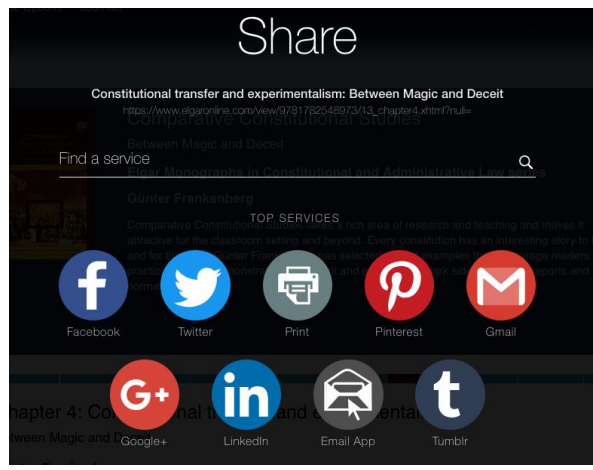

ページ上部の'My Content'タブからも、保存したコンテンツや検索履歴などを確認できます。:

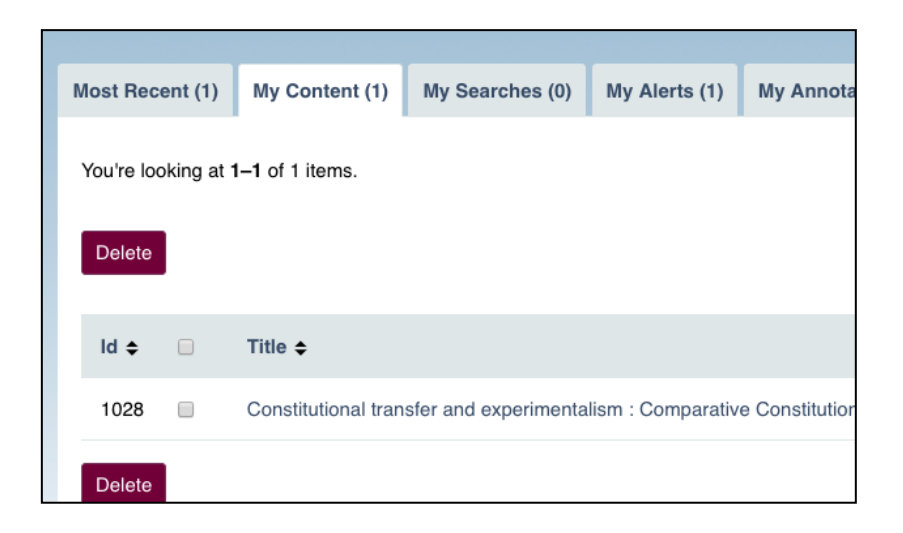

# 6. その他の個人向け機能

ユーザーアカウントを作成すると、以下の機能も利用できます。:

- 後で参照できるように、コンテンツ、検索結果、本のリストなどを保存やタグ付け
- 条件に合うコンテンツが新しく追加されたら E メールが届くように、アラートを設定
- ジャーナルのアラートの設定や管理
- 個人での雑誌の購読や、記事の個人購入

動画もご覧ください。(英語)<u>"Personalising your content" help video</u>. (<u>https://youtu.be/DpzcR3S53uM</u>)